## ごみアプリ初期設定方法①

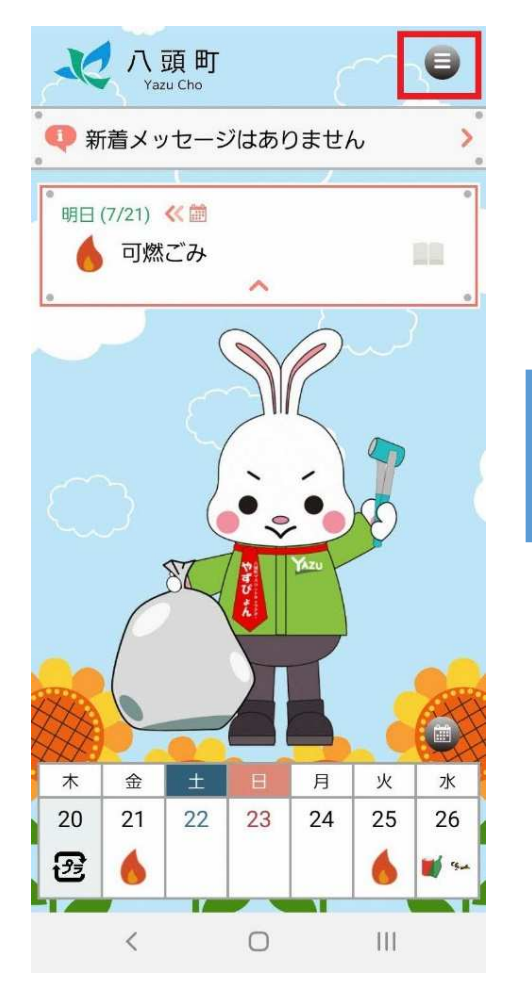

①トップ画面から右上メニューをタップ ②メニューから設定をタップ

| -   |       |           | メニ    | ı—   |            | 8   |
|-----|-------|-----------|-------|------|------------|-----|
| Q   |       | トップ       | 画面    |      |            |     |
| 88  | Ę     | お知らせ      | Ŧ     |      |            |     |
|     |       | 家庭ごる      | りの出し  | し方   |            |     |
| -   | Q,    | ごみのう      | 分別とは  | 出し方  | (50音       | 順)  |
|     |       | ごみ分別      | 別収集に  | カレンタ | ダー         |     |
|     |       | お問合せ      | Ŧ     |      |            |     |
| Ę   |       | 八頭町-<br>者 | 一般廃調  | 棄物収集 | <b>耒運搬</b> | 許可業 |
|     | ?     | ごみのと      | 出し方の  | Q&A  |            |     |
|     |       | ごみクイ      | イズ    | 2    |            |     |
| E C | 0,    | 設定        |       | 3    |            | 123 |
|     | P     | プライル      | ドシーフ  | ポリシ- | 亦          | 金   |
| 22  | App \ | /ersion 2 | 2.8.6 |      |            | 28  |
|     |       |           |       |      |            |     |
|     | <     |           | 0     |      | 10         |     |

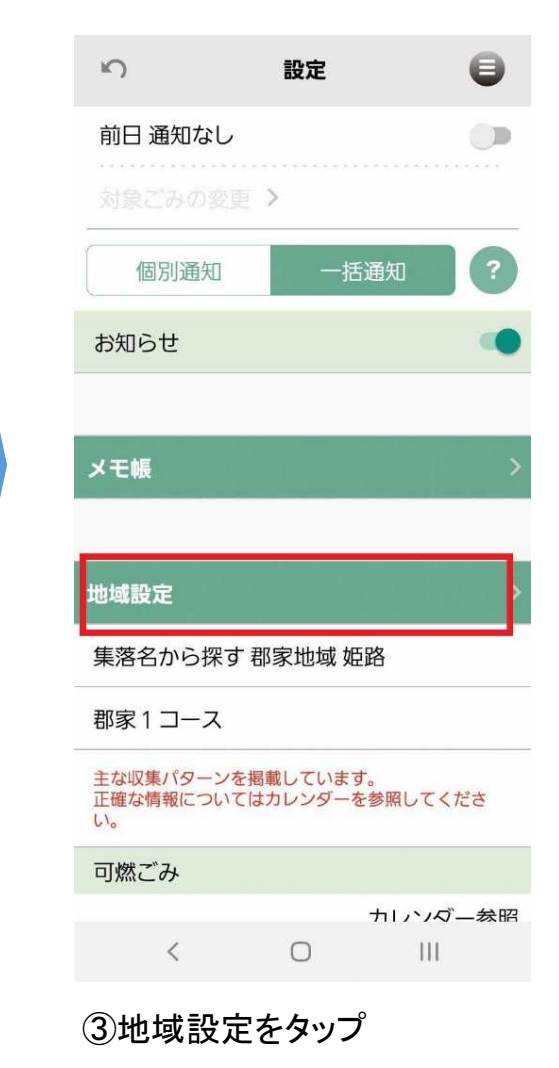

ごみアプリ初期設定方法②

| ŝ    | 都道 | 道府県選択 |     |   | ŝ   | É | 目治体選択 |   |
|------|----|-------|-----|---|-----|---|-------|---|
| 京都府  |    |       | )   |   | 境港市 |   |       |   |
| 大阪府  |    |       | )   |   | 大山町 |   |       |   |
| 兵庫県  |    |       | )   |   | 三朝町 |   |       |   |
| 奈良県  |    |       | )   |   | 八頭町 |   |       |   |
| 和歌山県 | Ę  |       | )   |   | 米子市 |   |       |   |
| 鳥取県  | 1  |       | )   |   |     |   |       |   |
| 島根県  |    |       | )   |   |     |   |       |   |
| 岡山県  |    |       | )   |   |     |   |       |   |
| 広島県  |    |       | ð   |   |     |   |       |   |
| 山口県  |    |       | >   | - |     |   |       |   |
| 徳島県  |    |       | >   |   |     |   |       |   |
| 香川県  |    |       | 2   |   |     |   |       |   |
| 愛媛県  |    |       | 0   |   |     |   |       |   |
|      | <  | 0     | 111 |   | <   |   | 0     | 1 |
|      |    |       |     |   |     |   |       |   |

| ŝ   |   | 地区選択 |   |   |
|-----|---|------|---|---|
| Q   |   |      |   |   |
| 姫路  |   |      |   | > |
| 明辺  |   |      |   | > |
| 落岩  |   |      |   | > |
| 山志谷 |   |      |   | > |
| 麻生  |   |      |   | > |
| 福地  |   |      |   | > |
| 野町  |   |      |   | > |
| 覚王寺 |   |      |   | > |
| 東市場 |   |      |   | > |
| 市場  |   |      |   | > |
| 上津黒 |   |      |   | > |
| 下津黒 |   |      |   | > |
|     | < | 0    | Ш |   |

| ŝ                                                                                                    |
|----------------------------------------------------------------------------------------------------|
| 鳥取県                                                                                                    |
| 八頭町                                                                                                    |
| 集落名から探す                                                                                                    |
| 郡家地域                                                                                                    |
| 姫路                                                                                                    |
| 備考:郡家1コース                                                                                                    |
| 上記住所のごみ収集パターンを設定しますが<br>よろしいですか?<br>この設定は後から設定画面で変更できます。                                                                                                    |
| <免責事項><br>アプリケーションに掲載されている情報の正<br>確さには万全を期していますが、自治体、開<br>発会社は利用者がこのアプリケーションの情<br>報を用いて行う一切の行為について、何ら<br>責任を負うものではありません。いかなる場<br>合でも、利用者がこのアプリケーションを利<br>用したことにより被った損害及び損失につい<br>て、自治体、開発会社は何ら責任を負うもの<br>ではありません。 |
| ок                                                                                                    |
| < 0 III                                                                                                    |

④都道府県(鳥取県)をタップ

⑤自治体(八頭町)をタップ

5

>

>

⑥お住いの集落(アパート)をタップ

※アパート名掲載は、郡家地域内の 民間アパートのみです。 ※不明な場合は、町民課(20858-76-0205)までお問い合わせください。

⑦選択した内容に間違いがないか確認してOKをタップ